# Validation soins IPhone

# AtHome

## Saisie des constantes

## Soins prévus au plan de soins

## Soins NON prévus au plan de soins

Des soins non prévus sont réalisés en même temps que des soins prévus Des soins non prévus sont réalisés en dehors d'un passage programmé

## Envoyer la validation des soins effectués

Ce tutoriel est disponible sur le site de l'HAD

https://www.had-relais-sante.fr

Par mail, sur simple demande à l'HAD au 05/55/18/06/90

POUR TOUTE SAISIE SUR L'APPLICATION MOBILE :

- COMMENCER PAR UNE SYNCHRONISATION POUR DISPOSER DES DONNEES A JOUR

- TERMINER PAR UNE SYNCHONISATION POUR ENREGISTRER LES DONNEES

### Saisie des constantes

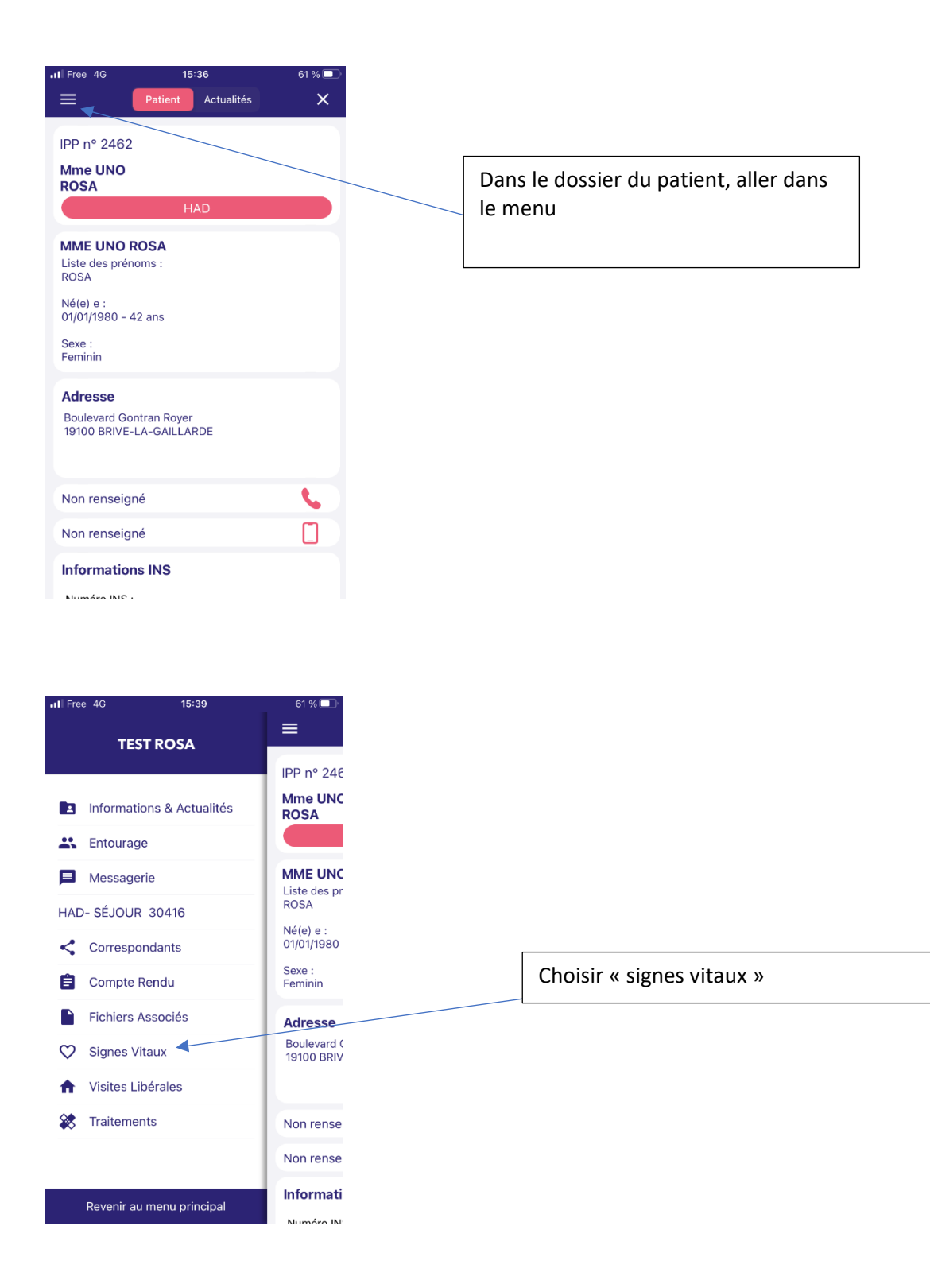

Saturation O2

97

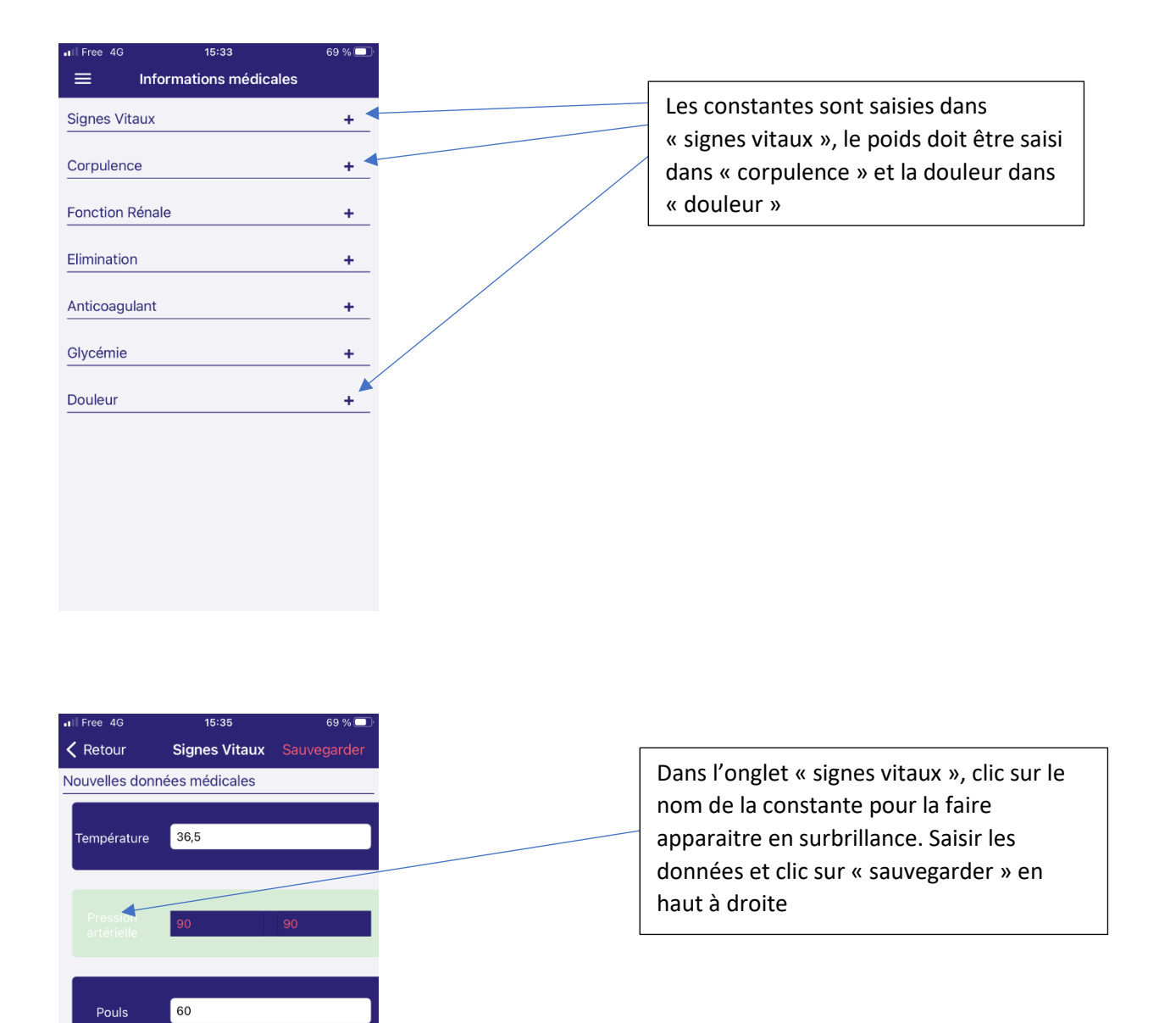

| II Free 4G      | 15:34         | 69 % 🗔                 |  |
|-----------------|---------------|------------------------|--|
| Ketour          | Corpulence    |                        |  |
| Nouvelles donne | ées médicales |                        |  |
| Poids           | 75            | 4                      |  |
| Taille          | 0             |                        |  |
|                 |               |                        |  |
|                 |               |                        |  |
| 1               | 2<br>АВС      | 3<br>Def               |  |
| 4<br>вні        | 5<br>JKL      | 6<br><sup>мно</sup>    |  |
| 7<br>PQRS       | 8<br>TUV      | 9<br>wxyz              |  |
| ,               | 0             | $\langle \! \times \!$ |  |

Le poids doit être saisi <u>toutes les semaines</u>. Clic pour le faire apparaitre en surbrillance pour pouvoir entrer les données. Ensuite « sauvegarder » en haut à droite

| •II Free 4G     | 15:33         | 69 % 🔲              |                                            |
|-----------------|---------------|---------------------|--------------------------------------------|
| Ketour          | Douleur       |                     | La douleur doit être saisie au moins une   |
| Nouvelles donne | ées médicales |                     | fois par jour, pour tous les patients avec |
|                 |               |                     | un antalgique (PO ou injectable)           |
| Douleur         | 3             | 4                   |                                            |
|                 |               |                     |                                            |
|                 |               |                     |                                            |
|                 |               |                     |                                            |
|                 |               |                     |                                            |
|                 |               |                     |                                            |
|                 |               |                     |                                            |
|                 |               |                     |                                            |
|                 |               |                     |                                            |
|                 |               |                     |                                            |
| 1               | 2             | 3                   |                                            |
| · ·             | ABC           | DEF                 |                                            |
| 4               | 5             | 6                   |                                            |
| GHI             | JKL           | MNO                 |                                            |
|                 | 8             | 9                   |                                            |
| - 44.3          |               |                     |                                            |
| ,               | 0             | $\langle X \rangle$ |                                            |

# Soins prévus au plan de soins

| P nº 2462<br>Ter UNO<br>Dans le dossier du patient, aller<br>le menu<br>Dans le dossier du patient, aller<br>le menu<br>Dans le dossier du patient, aller<br>le menu<br>Dans le dossier du patient, aller<br>le menu<br>Patient de prénome<br>serve dout a dossier du patient, aller<br>le menu<br>Patient de prénome<br>provide prénome<br>provide prénome<br>prénome<br>provide prénome<br>prénome<br>pré               | Free 4G 15:36                                      | 61 % • · · · · · · · · · · · · · · · · · · |                                    |
|----------------------------------------------------------------------------------------------------|----------------------------------------------------|--------------------------------------------|------------------------------------|
| Informations & Actualités   Informations & Actualités   Informations & Actualités   Informations & Actualités   Informations & Actualités   Informations & Actualités   Informations & Actualités   Informations & Actualités   Informations & Actualités   Informations   Signes Vitaux   Problemations   Signes Vitaux   Non rense   Non rense   Non rense   Receiff au menu principal                                                                                                    | PP n° 2462                                         |                                            |                                    |
| BSA   HAD   HE UND ROSA   atter des performs :   Sté de :   Diffision d'agrame   Sté de :   Diffision d'agrame   an renseigné   an renseigné   an renseigné   formations INS   humérer Mile :   Point d'agrame Point d'agrame                                                                                                    | ime UNO                                            |                                            | Dans le dossier du natient aller d |
| ME UND ROSA<br>ate der prénome :<br>Sélé e :<br>(D1/1980 - 42 ans<br>we :<br>minin<br>dresse<br>outward Ontran Royer<br>minin<br>dresse<br>outward Ontran Royer<br>minin<br>dresse<br>outward Ontran Royer<br>minin<br>dresse<br>outward Ontran Royer<br>minin<br>dresse<br>outward Ontran Royer<br>minin<br>dresse<br>outward Ontran Royer<br>minin<br>dresse<br>outward Ontran Royer<br>minin<br>dresse<br>outward Not<br>test ROSA<br>in renseigné<br>Met UNC<br>ROSA<br>in formations & Actualités<br>in formations & Actualités<br>in formations & Actualités<br>in formations<br>i Compte Rendu<br>i Fichiers Associés<br>j Guidenard K<br>i Signes Vitaux<br>i Taitements<br>Non rense<br>Receirf au merup principal<br>i Marca III -<br>i Taitements<br>Receir au merup principal<br>i Marca III -<br>i Taitements<br>Receir au merup principal                                                                                                    | HAD                                                |                                            | le menu                            |
|                                                                                                    |                                                    |                                            |                                    |
| élé e ::   (M01980 - 42 ans XN2:   immin   dresse   ollevard Contran Royer   100 BRIVE-LA-GALLARDE   on renseigné   on renseigné   on renseigné   on renseigné   Informations INS   Numder INE :    Ressagerie   Informations & Actualités   Imme UNC   Rossagerie   Informations & Actualités   Informations & Actualités   Informations & Actualités   Informations & Actualités   Informations   Correspondants   Sagers   Signes Vitaux   Posities Libérales   Non rense   Non rense   Non rense   Non rense   Informati   Non rense   Informati                                                                                                    | iste des prénoms :<br>OSA                          |                                            |                                    |
| 10/1/1907 - 42 ans<br>Presse<br>entrinin<br>dresse<br>outeward Gontan Rover<br>proo BRIVE-LA-GALLARDE<br>on renseigné<br>on renseigné<br>formations INS<br>turnéro INS<br>turnéro INS | lé(e) e :                                          |                                            |                                    |
| dresse   outevard Gontran Royer   into BRIVE-LA-GALLARDE   on renseigné   on renseigné   informations INS   turndro INE -   Informations & Actualités   Entourage   Messagerie   LO-SÉJOUR 30416   Ne(e) e :   Compte Rendu   Ferhinin   I fichiers Associés   Signes Vitaux   Visites Libérales   Non rense   Non rense   Non rense   Informati   Non rense                                                                                                    | 01/01/1980 - 42 ans                                |                                            |                                    |
| dresse<br>outerard Contran Royer<br>phono BRIVE-LA-CALLARDE<br>on renseigné<br>no renseigné<br>trormations INS<br>humbra INE -                                                                                                    | eminin                                             |                                            |                                    |
| outevard Contran Royer<br>pitou BRIVE-LA-GAILLARDE<br>on renseigné<br>formations INS<br>turates INE -                                                                                                    | Adresse                                            |                                            |                                    |
| on renseigné on renseigné on renseigné frormations INS turnéen INE -                                                                                                    | Boulevard Gontran Royer<br>9100 BRIVE-LA-GAILLARDE |                                            |                                    |
| on renseigné on renseigné on renseigné fromations INS hundre INE -                                                                                                    |                                                    |                                            |                                    |
| on renseigné iformations INS turden INE -  reventr au meru principal                                                                                                    | Non renseigné                                      | e.                                         |                                    |
| ree 40 19:39 01% TEST ROSA<br>PP nº 246<br>Informations & Actualités<br>Entourage<br>Messagerie<br>Messagerie<br>Messagerie<br>Messagerie<br>Messagerie<br>Messagerie<br>Correspondants<br>Compte Rendu<br>Fenninin<br>Fichiers Associés<br>Sexe :<br>Fenninin<br>Fichiers Associés<br>Signes Vitaux<br>Visites Libérales Mon rense<br>Non rense<br>Non rense<br>Non rense<br>Non rense<br>Non rense<br>Non rense                                                                                                    | -<br>Non renseigné                                 |                                            |                                    |
| Informations INS   Lunders INE -     TEST ROSA   IPP n° 24E   Informations & Actualités   Entourage   Messagerie   MME UNC   Liste des pr   ND- SÉJOUR 30416   Véel e :   Orompte Rendu   Ferninin   Fichiers Associés   Signes Vitaux   Pichiers Associés   Signes Vitaux   Pichiers Associés   Non rense   Non rense   Non rense   Non rense     Informati                                                                                                    | ton tonoolgite                                     |                                            |                                    |
| Add 15:39 61%   TEST ROSA IPP n° 246   Informations & Actualités IPP n° 246   Mme UNC ROSA   Entourage MME UNC   Liste des pr ROSA   Messagerie MME UNC   Liste des pr Né(e) e :   0/01/1980 Sexe :   Compte Rendu Feminin   Fichiers Associés Boulevard (<br>19100 BRIV   Signes Vitaux Boulevard (<br>19100 BRIV   Visites Libérales Non rense   Non rense Informati                                                                                                    | nformations INS                                    |                                            |                                    |
| TEST ROSA         IPP nº 24€         Informations & Actualités         Entourage         Messagerie         Messagerie         AD- SÉJOUR 30416         Correspondants         Correspondants         Compte Rendu         Fichiers Associés         Signes Vitaux         Piotes Libérales         Non rense         Non rense         Informati         Non rense         Informati         Non rense         Informati         Non rense         Informati                                                                                                    | Free 4G 15:39                                      | 61 % 🔳                                     |                                    |
| Informations & Actualités         Informations & Actualités         Entourage         Messagerie         Messagerie         MAE UNC         Liste des pr         ROSA         MME UNC         Liste des pr         ROSA         MME UNC         Liste des pr         ROSA         MAE UNC         Liste des pr         ROSA         Né(e) e :         0/0/01/1980         Sexe :         Feminin         Adresse         Boulevard (         19100 BRIV         t Visites Libérales         Non rense         Non rense         Informati         Informati                                                                                                    | TEST ROSA                                          |                                            |                                    |
| Informations & Actualités       ROSA         Entourage       MME UNC         Liste des pr       ROSA         AD- SÉJOUR 30416       Né(e) e :         Correspondants       Of/01/1980         Sexe :       Feminin         Fichiers Associés       Sexe :         Pointers Associés       Adresse         Boulevard (       19100 BRIV         Visites Libérales       Non rense         Non rense       Non rense         Non rense       Informati         Numéro IN       Numéro IN                                                                                                    |                                                    | Mme UNC                                    |                                    |
| Image       Image         Image       Image                                                                                                    | Informations & Actualités                          | ROSA                                       |                                    |
| Messagerie       MME UNC         Liste des pr       ROSA         AD- SÉJOUR 30416       Né(e) e :         Correspondants       Oi/01/1980         Sexe :       Feminin         Fichiers Associés       Adresse         Boulevard (<br>19100 BRIV       Boulevard (<br>19100 BRIV         Visites Libérales       Non rense         Non rense       Non rense         Informati       Humére IN                                                                                                    | Entourage                                          |                                            |                                    |
| AD- SÉJOUR 30416<br>Né(e) e :<br>O/J01/1980<br>Sexe :<br>Feminin<br>Fichiers Associés<br>Signes Vitaux<br>Visites Libérales<br>Traitements<br>Non rense<br>Non rense<br>Informati                                                                                                    | Messagerie                                         | Liste des pr                               |                                    |
| Correspondants     01/01/1980       Sexe :<br>Feminin     Sexe :<br>Feminin       Fichiers Associés     Adresse       Signes Vitaux     Boulevard (<br>19100 BRIV       Visites Libérales     Non rense       Traitements     Non rense       Informati                                                                                                    | AD- SÉJOUR 30416                                   | Né(e) e :                                  |                                    |
| Compte Rendu       Sexe :<br>Feminin         Fichiers Associés       Adresse         Boulevard (<br>19100 BRIV       Boulevard (<br>19100 BRIV         Visites Libérales       Non rense         Traitements       Non rense         Non rense       Informati         Informati       Numéro IN                                                                                                    | Correspondants                                     | 01/01/1980                                 |                                    |
| Fichiers Associés       Adresse         Signes Vitaux       Boulevard (<br>19100 BRIV         Visites Libérales       Non rense         Traitements       Non rense         Informati       Informati                                                                                                    | Compte Rendu                                       | Sexe :<br>Feminin                          |                                    |
| Signes Vitaux     Boulevard (<br>19100 BRIV       Visites Libérales     Non rense       Traitements     Non rense       Informati     Numéro IN                                                                                                    | Fichiers Associés                                  | Adresse                                    | Choisir « visites Libérales »      |
| Visites Libérales     Non rense       Traitements     Non rense       Revenir au menu principal     Informati                                                                                                    | Signes Vitaux                                      | Boulevard (<br>19100 BRIV                  |                                    |
| Traitements     Non rense       Non rense     Informati       Revenir au menu principal     Numéro IN                                                                                                    | Visites Libérales                                  |                                            |                                    |
| Revenir au menu principal     Non rense                                                                                                    | Traitements                                        | Non rense                                  |                                    |
| Revenir au menu principal                                                                                                    |                                                    | Non rense                                  |                                    |
| Revenir au menu principal                                                                                                    |                                                    | Informati                                  |                                    |
|                                                                                                    | Revenir au menu principal                          |                                            |                                    |

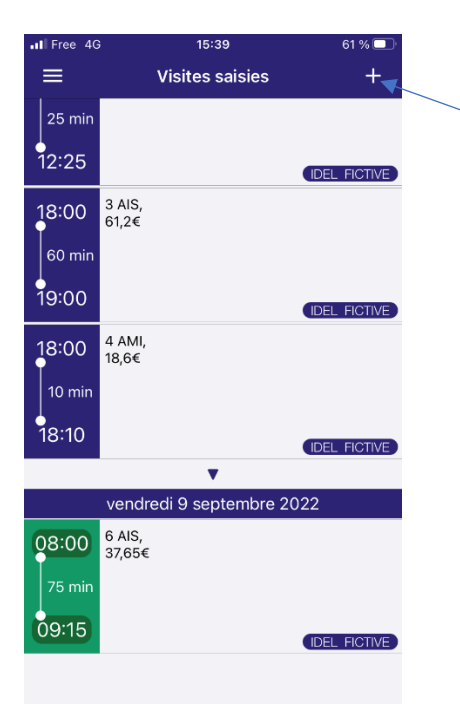

Les soins précédemment saisis apparaissent. Si aucun soin n'a été fait, l'écran est gris. Pour valider les soins, cliquer sur « + »

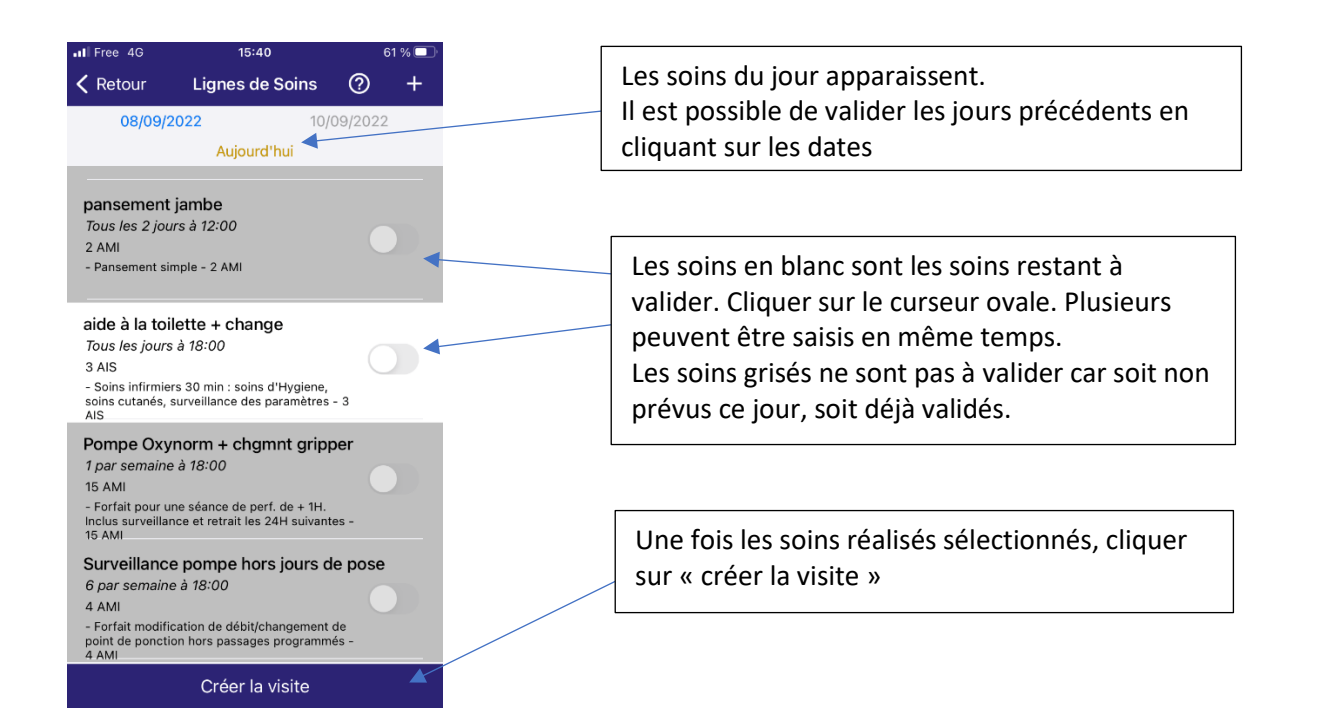

| Int Free 4G     15:40     61 %       Retour     Nouvelle visite     Enregistrer       Date     09/09/2022                                                                                                    | Ne pas modifier l'heure d'arrivée, elle est<br>approximative                                                                                                    |
|----------------------------------------------------------------------------------------------------|----------------------------------------------------------------------------------------------------|
| Heure d'arrivée     18:00       Temps chevet (min)     0       Forfait dimanche     Image: Cheve temps cheve temps cheve t                                        | <u>/!\</u> Le temps chevet est obligatoire, exprimé<br>en minutes. il peut être approximatif                                                                         |
| Cotation principale     3     AIS       Cotation secondaire     0     AIS                                                                                                    | La cotation des actes selectionnés se fait<br>automatiquement                                                                                                    |
| Km(s)     0     IR IDE Plaine       Type déplacement     IFD       Type forfait nuit     Forfait nuit       Montant (€)     7,95                                                                                                    | /!\_Le nombre de KM et le type d'IK doivent<br>être rentrés. A défaut, aucun IK ne sera<br>facturé.                                                                  |
| Commentaire                                                                                                    | Forfait nuit si besoin                                                                                                    |
| Actes<br>- Soins infirmiers 30 min : soins d'Hygiene, soins<br>cutanés, surveillance des paramètres - 3 AIS                                                                                                    | Le calcul du montant du passage se fait<br>automatiquement : AIS + AMI + IK + nuit<br>La saisie terminée, cliquer sur<br>« enregistrer » en haut à droite de l'écran |
| Image: Free 4G       15:42       61 % Image: Git Marcowski for the second second secon |                                                                                                    |
| vendredi 9 septembre 2022<br>08:00 6 AIS,<br>37,65€<br>09:15 IDEL FICTIVE                                                                                                    | Le soin apparait dans la liste des soins validés.                                                                                                    |
| 18:00 3 AIS,<br>13,95€<br>18:20 IDEL FICTIVE                                                                                                    |                                                                                                    |

## Soins NON prévus au plan de soins

Des soins non prévus sont réalisés en même temps que des soins prévus.

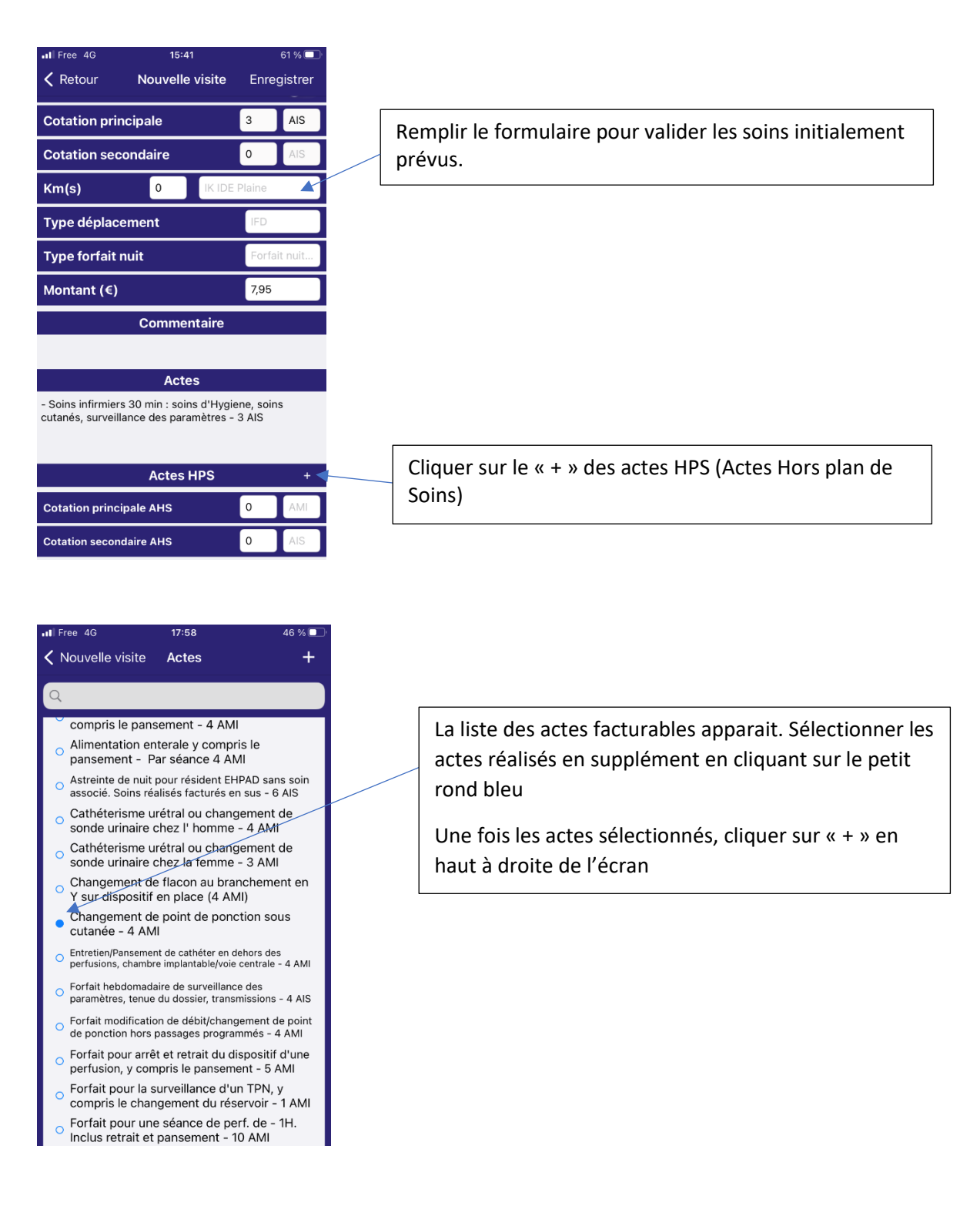

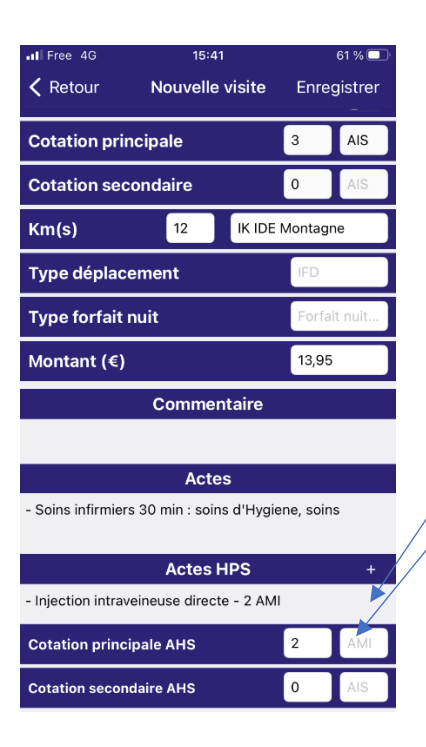

L'acte réalisé en supplément apparait dans les Actes HPS

Remplir le formulaire de cotation en se référant à la cotation indiquée dans l'intitulé de l'acte. Si plusieurs actes, additionner les AMI d'une part

et les AIS d'autre part

| II Free 4G                                                    | 15:41                                                                                           |                 | 61 % 🔲     |
|---------------------------------------------------------------|-------------------------------------------------------------------------------------------------|-----------------|------------|
| Ketour                                                        | Nouvelle visite                                                                                 | Enre            | gistrer    |
| Cotation prine                                                | cipale                                                                                          | 3               | AIS        |
| Cotation seco                                                 | ndaire                                                                                          | 0               | AIS        |
| Km(s)                                                         | 12 IK IDE                                                                                       | Montag          | ne         |
| Type déplace                                                  | ment                                                                                            | IFD             |            |
| Type forfait n                                                | uit                                                                                             | Forfa           | it nuit    |
| 11                                                            |                                                                                                 | 12.01           |            |
| Montant (€)                                                   |                                                                                                 | 13,95           | <b>,</b>   |
| Montant (€)                                                   | Commentaire                                                                                     | 13,95           | <b>`</b> _ |
| Montant (€)                                                   | Commentaire                                                                                     | 13,95           | ,<br>,     |
| Montant (€)                                                   | Commentaire<br>Actes                                                                            | 13,95           |            |
| - Soins infirmiers                                            | Commentaire<br>Actes<br>30 min : soins d'Hygi                                                   | ene, soir       | 15         |
| - Soins infirmiers                                            | Commentaire<br>Actes<br>30 min : soins d'Hygi<br>Actes HPS                                      | ene, soir       | 15 +       |
| - Soins infirmiers                                            | Commentaire<br>Actes<br>30 min : soins d'Hygi<br>Actes HPS<br>ineuse directe - 2 AM             | ene, soir       | 15 +       |
| - Soins infirmiers<br>- Injection intrave<br>Cotation princip | Commentaire<br>Actes<br>30 min : soins d'Hygi<br>Actes HPS<br>ineuse directe - 2 AM<br>nale AHS | ene, soir<br>II | ns<br>+    |

Double cliquer sur « commentaire » pour justifier le soin HPS : Appel de la famille, prescription du médecin traitant, soin urgent... et préciser le type de soin si besoin, nom du produit injectable, localisation du pansement...

Cliquer sur « Enregistrer » en haut à droite de l'écran

/!\ Si le soin est un acte prescrit, faire parvenir dés que possible la prescription à l'HAD

#### Des soins non prévus sont réalisés en dehors d'un passage programmé

| IFree 4G                                               | 15:40                                                       | 61 % 🗌      |
|--------------------------------------------------------|-------------------------------------------------------------|-------------|
| Ketour                                                 | Lignes de Soins                                             | ? +         |
| 08/09/2                                                | 2022 10/                                                    | 09/2022     |
|                                                        | Aujourd'hui                                                 |             |
|                                                        |                                                             |             |
| pansement                                              | jambe                                                       |             |
| Tous les 2 jou                                         | ırs à 12:00                                                 |             |
| 2 AMI<br>- Pansement si                                | mple - 2 AMI                                                |             |
| - Fallsement si                                        | inple - 2 Alvi                                              |             |
| atola à la dat                                         | latta i abaaaa                                              |             |
| Tous les jours                                         | lette + change                                              |             |
| 3 AIS                                                  | 10.00                                                       |             |
| - Soins infirmie                                       | rs 30 min : soins d'Hygiene,<br>surveillance des paramètres | - 3         |
| AIS                                                    | survemance des parametres                                   | - 5         |
| Pompe Oxy                                              | norm + chgmnt grip                                          | per         |
| 1 par semaine                                          | e à 18:00                                                   |             |
| - Forfait pour u                                       | ne séance de perf. de + 1H.                                 |             |
| Inclus surveilla<br>15 AMI                             | nce et retrait les 24H suivant                              | es -        |
| Surveillanc                                            | e nomne hors jours d                                        | le nose     |
| 6 par semain                                           | e à 18:00                                                   |             |
| 4 AMI                                                  |                                                             |             |
| <ul> <li>Forfait modifi<br/>point de poncti</li> </ul> | cation de débit/changement<br>on hors passages programm     | de<br>iés - |
| 4 AMI                                                  |                                                             |             |
|                                                        | Créer la visite                                             |             |

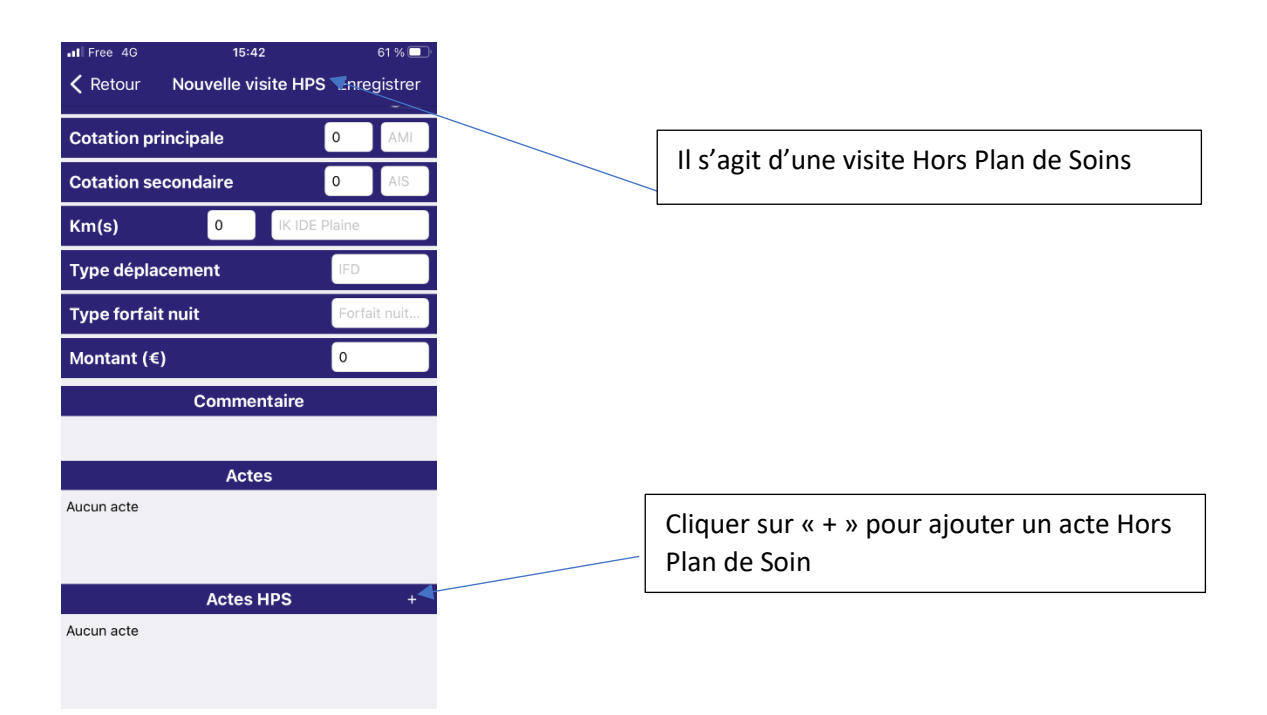

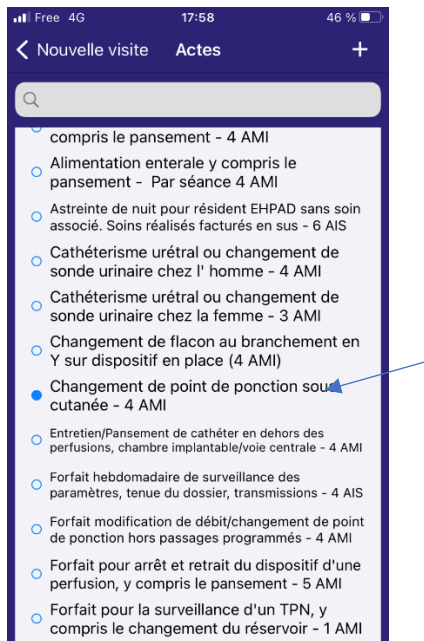

Forfait pour une séance de perf. de - 1H.
 Inclus retrait et pansement - 10 AMI

4:10

0

Commentaire

Actes

Actes HPS + - Changement de point de ponction sous cutanée - 4 🖄 AMI

Ketour

Km(s)

**Cotation principale** 

**Cotation secondaire** 

Type déplacement Type forfait nuit Montant (€)

Repose KT s/c arraché

Nouvelle visite HPS Enregistrer

0

0

La liste des actes facturables apparait. Sélectionner les actes réalisés en supplément en cliquant sur le petit rond bleu

Une fois les actes sélectionnés, cliquer sur « + » en haut à droite de l'écran

L'acte apparait dans les actes HPS

Double cliquer sur « commentaire » pour justifier l'acte HPS : Appel de la famille, prescription du médecin traitant, soin urgent... et préciser le type de soin si besoin, nom du produit injectable, localisation du pansement...

11

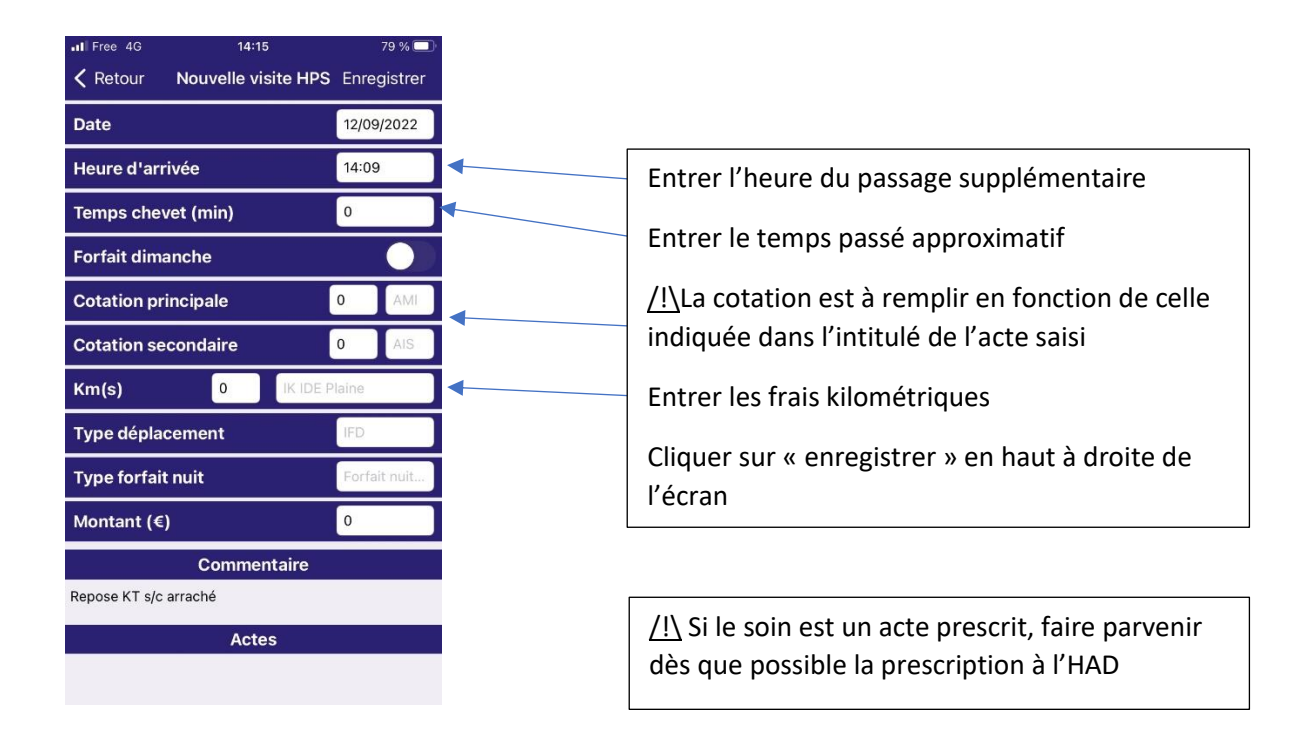

## Envoyer la validation des soins effectués

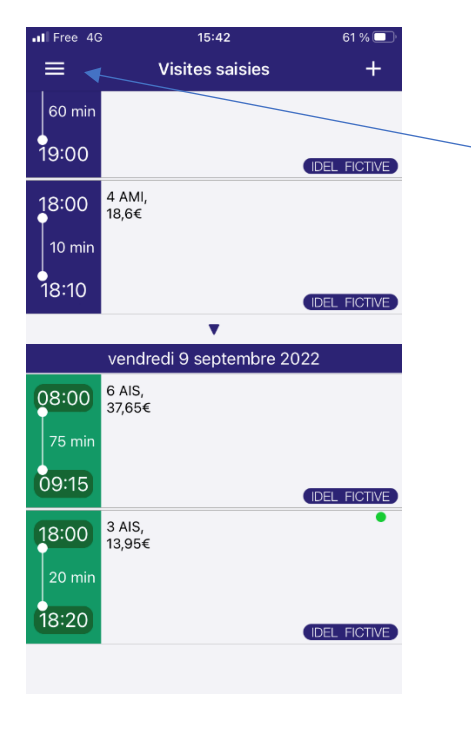

Une fois les actes saisis, cliquer sur l'icône « menu » en haut à gauche

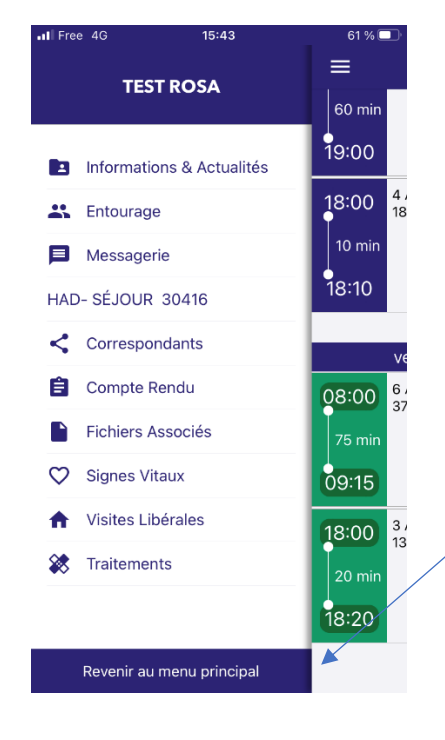

« Revenir au menu principal »

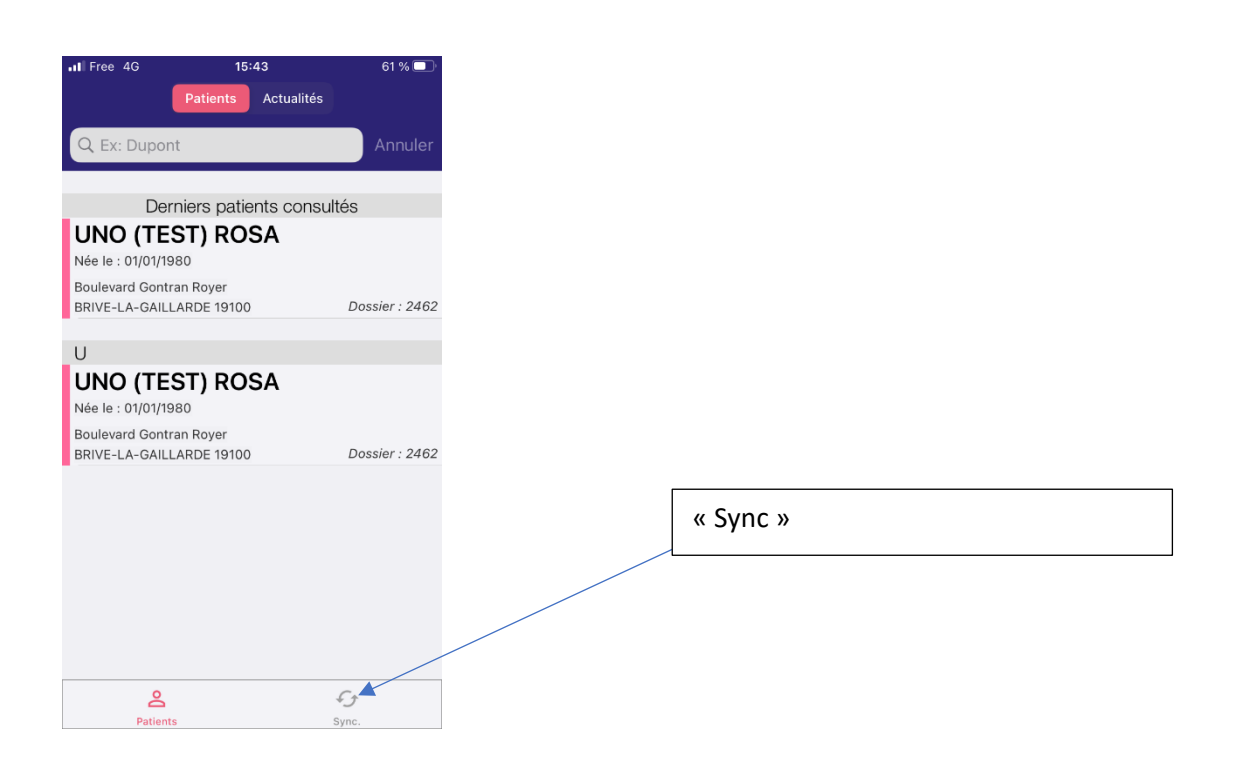

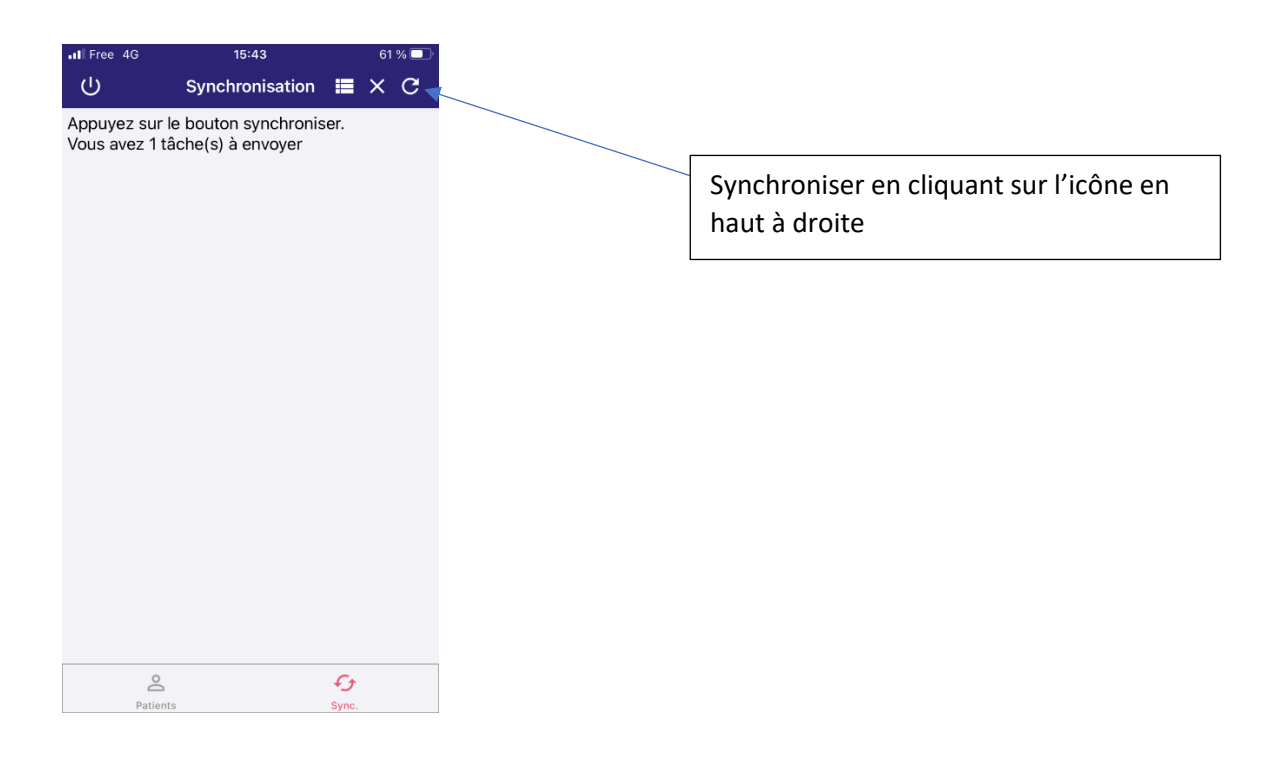